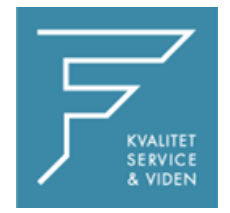

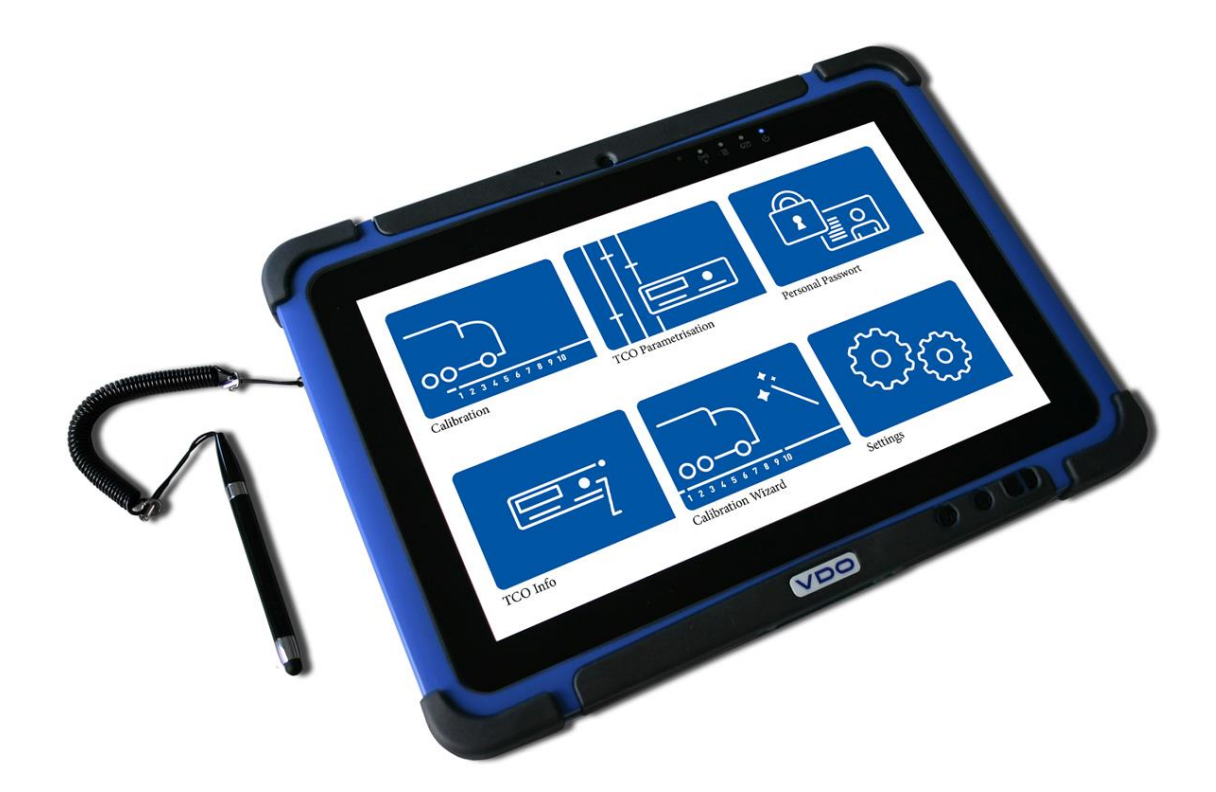

## VDO

## VDO WORKSHOP TABLET QUICK GUIDE:

Export af masselager filer

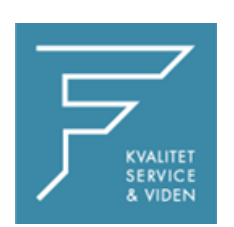

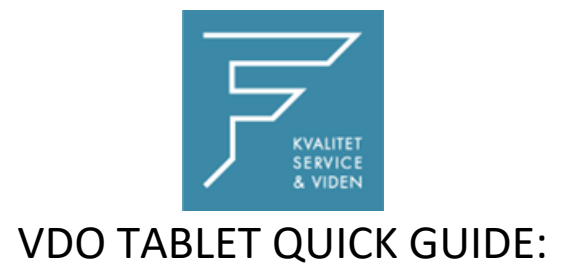

## Export af masselager filer .DDD

Isæt en USB hukommelses stick i VDO Tablet.

1.Tryk på de 4 kasser i øverste højre hjørne

2. Tryk på OPTIONER

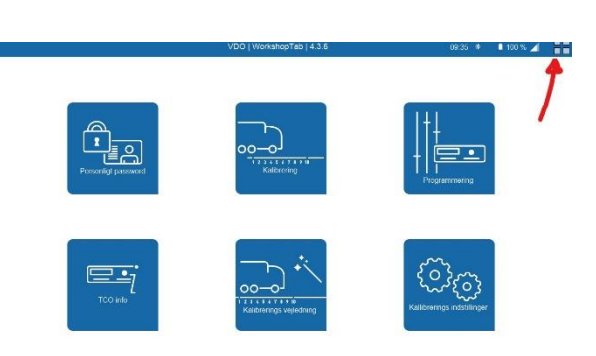

Kott download Flurtig Tjek Massehukommelse Inspektions rapport Kalibeerings rapport Download / ikke.dow Arkiv database Vehicle Images Catibration Woard Error Memory · 🖌 🖬

Eksport

3.Tryk på EKSPORTER FILER

4. Vælg de filtyper der ønskes

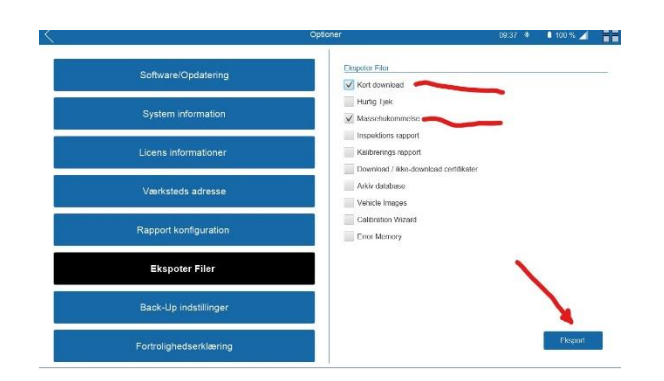

5. Tryk på Eksporter

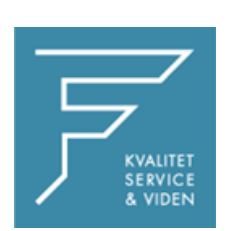

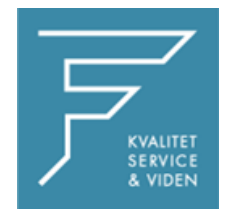

6. Vælg hvor filerne skal gemmes

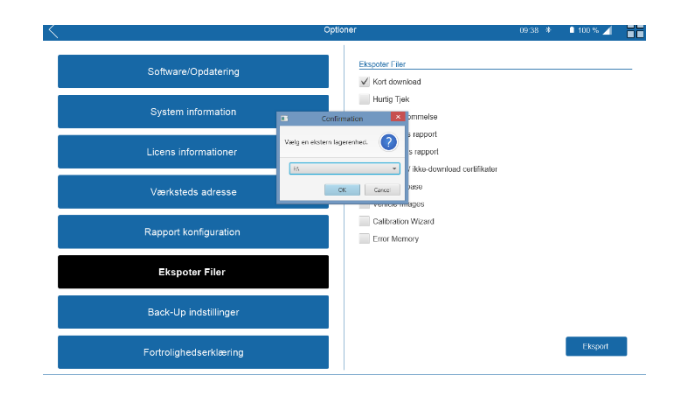

7. Afvent meddelelses POPUP, EXPORTEN ER VELLYKKET

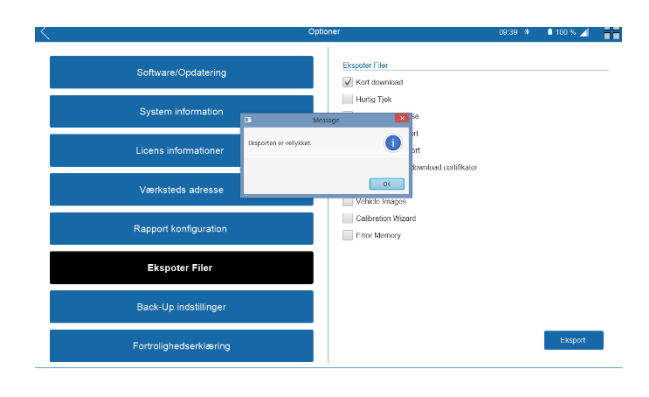

8. Isæt USB hukommelses stick i en pc, åbn Stifinder (explorer), her finder du filen som en .zip(pakket) fil

| 🚐 l ⊋ 🚹 = l                            | , l ⊋ 🚹 = l 🛛 Compr |                         | Removable Disk (F:) |                             |            |                           | -                         | □ ×                            |
|----------------------------------------|---------------------|-------------------------|---------------------|-----------------------------|------------|---------------------------|---------------------------|--------------------------------|
| File Home Share                        | View                | Extract                 |                     |                             |            |                           |                           | ^ 🕜                            |
| Copy Paste Paste sho                   | th Move to *        | Copy<br>to Organize     | New<br>folder       | New item •<br>Easy access • | Properties | Open -<br>Edit<br>History | Select<br>Select<br>Inver | t all<br>t none<br>t selection |
| (€) → ↑ → This PC → Removable Disk (E) |                     |                         |                     |                             | v di Se    |                           |                           | Re O                           |
| 🗙 Favorites                            | Name                | ABIC DISK (1.)          |                     | Date modifie                | d Typ      | e                         |                           | Size ^                         |
| Desktop                                | 🕑 🔒 WT_E            | kport_20200227_083846   |                     | 27-02-2020 0                | 9:38 Cor   | npressed                  | (zippe                    | 4.3.                           |
| 🐌 Downloads                            | 🔒 WT_E              | kport_20200227_081338   |                     | 27-02-2020 0                | 9:13 Cor   | npressed                  | (zippe                    | 3.1                            |
| 📃 Recent places                        | M_20                | 190301_1207             | WMA24XZ             | 27-02-2020 0                | 3:13 DDI   | ) File                    |                           |                                |
|                                        | M_201               | 190301_1345_BK49709_WM  | A24XZZ2H            | 27-02-2020 0                | 3:13 DDI   | ) File                    |                           | 11                             |
| 🌉 This PC                              | M_20                | 190302_1053             | WMA35SZ             | 27-02-2020 0                | 3:13 DDI   | ) File                    |                           |                                |
| 膧 Desktop                              | M_20                | 190302_1100_CH12865_WN  | A35SZZ7K            | 27-02-2020 0                | 3:13 DDI   | ) File                    |                           |                                |
| Documents                              | M_201               | 190305_0748_AU72732_WN  | 1AN46ZZ5            | 27-02-2020 0                | 3:13 DDI   | ) File                    |                           | 1.1                            |
| 🚺 Downloads                            | M_20                | 190305_1300_AB48748_WD  | B9670281L           | 27-02-2020 0                | 3:13 DDI   | ) File                    |                           | 1.1                            |
| Music                                  | M_20                | 190308_1105_GL-05-TCR_V | VMA06XZZ            | 27-02-2020 0                | 8:13 DDI   | ) File                    |                           | 11                             |
| 📔 Pictures                             | M_20                | 190311_0802_CG93661_WA  | GP05ZZ4C            | 27-02-2020 0                | 3:13 DDI   | ) File                    |                           | 5                              |
| Videos                                 | M_20                | 190312_0508             | WMAN26              | 27-02-2020 0                | 3:13 DDI   | ) File                    |                           |                                |
| indows (C:)                            | M_20                | 190312_0932_XJ94044_WM  | A30XZZX9            | 27-02-2020 0                | 8:13 DDI   | ) File                    |                           | (                              |
| 👝 WorkshopTab (D                       | M_20                | 190312_1057_XJ96774_YV2 | ASGOC89A            | 27-02-2020 0                | 8:13 DDI   | ) File                    |                           | 1                              |
| BACKUP (E:)                            | M_20                | 190312_1304_XK91657_WM  | A24XZZ79            | 27-02-2020 0                | 3:13 DDI   | ) File                    |                           |                                |
| 👝 Removable Disk I                     | M_20                | 190312_1305_XK91657_WM  | A24XZZ79            | 27-02-2020 0                | 3:13 DDI   | ) File                    |                           | - C.                           |
| 🎉 config                               | M_20                | 190313_1926_AW71113_WM  | MA21XZZ9            | 27-02-2020 0                | 8:13 DDI   | ) File                    |                           | 1 v                            |
| 🍌 CP58074 🗸 🗸                          | ۲.                  |                         |                     |                             |            |                           |                           | >                              |
| 81 items 1 item selected 4,22 MB       |                     |                         |                     |                             |            |                           |                           | 800 EN                         |

Her finder I så de filer i gerne vil have frem.

Ved eventuelle spørgsmål, venligst kontakt FD Parts A/S på 6914 4700

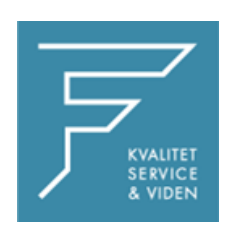